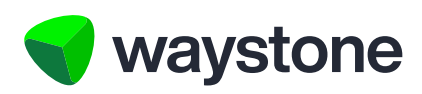

# **Prudential ISA Online Services**

# Customer FAQs Logging In and Account Maintenance

Frequently asked questions for Investors using the Prudential ISA online services digital portal

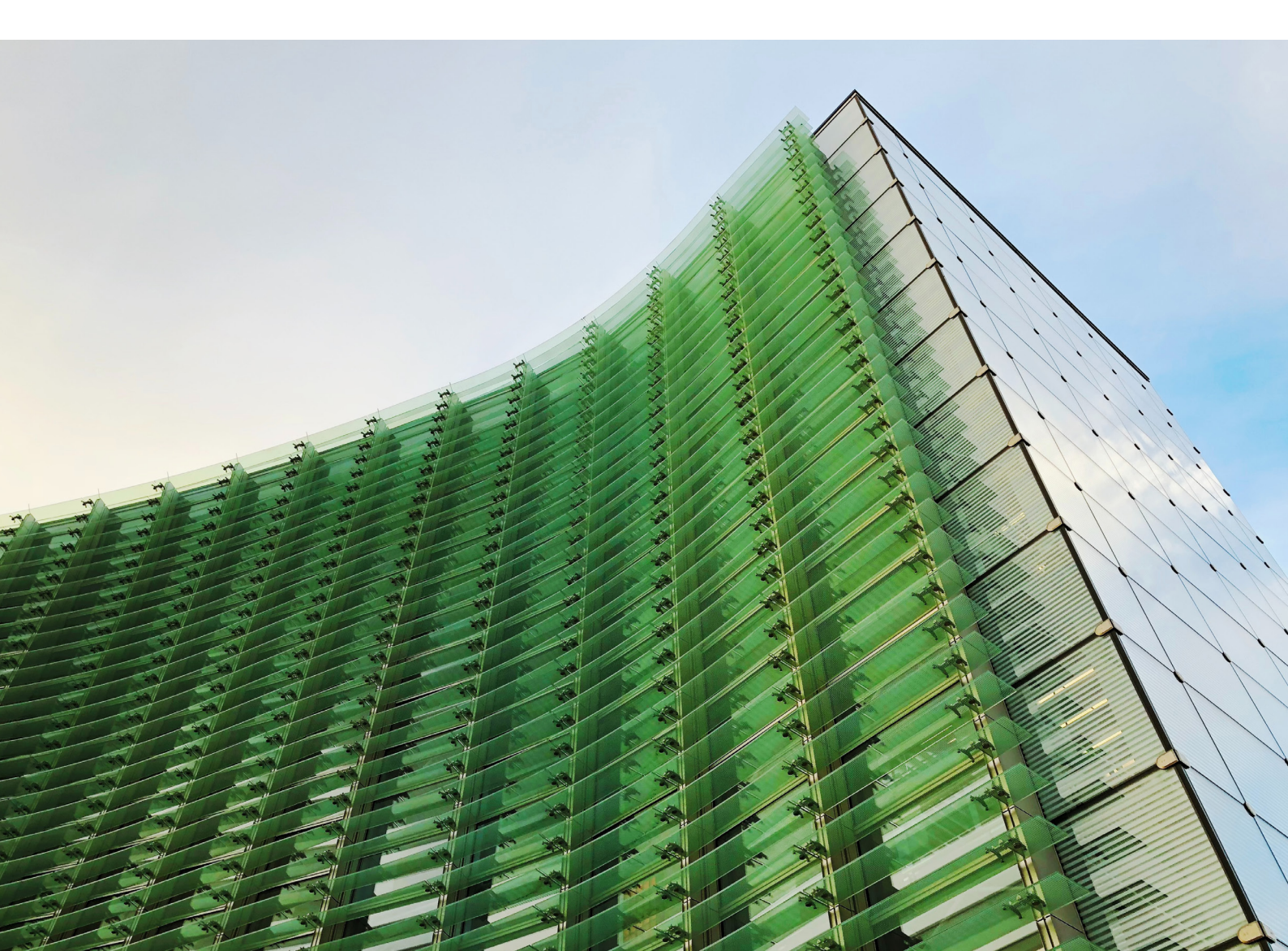

### 1.0 Logging in and account maintenance

### 1.1 HOW DO I LOGIN?

Navigate to the Prudential ISA online login page, https://pruisa.waystone.com/auth/login, and enter your credentials. You will need the following information:

- Your username this is the email registered to your account
- Your password which you created when you completed registration.

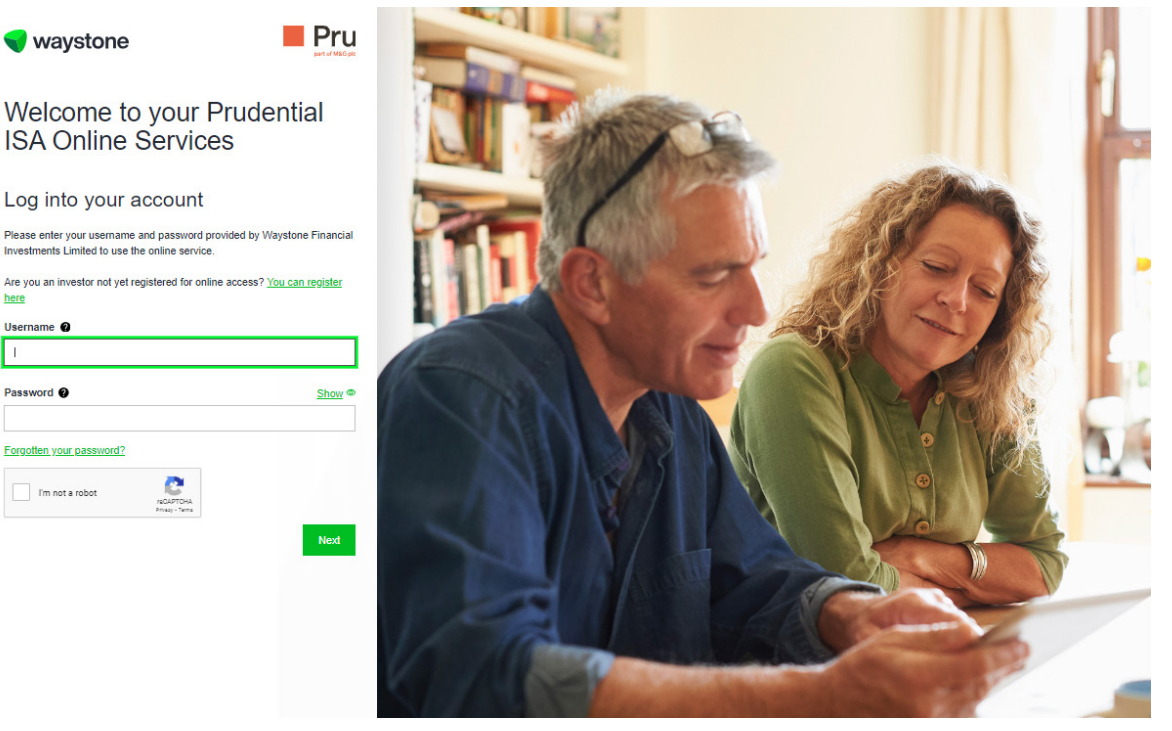

You may also be required to complete the CAPTCHA quiz as shown below the password field.

• Your memorable word – which you created when you completed registration.

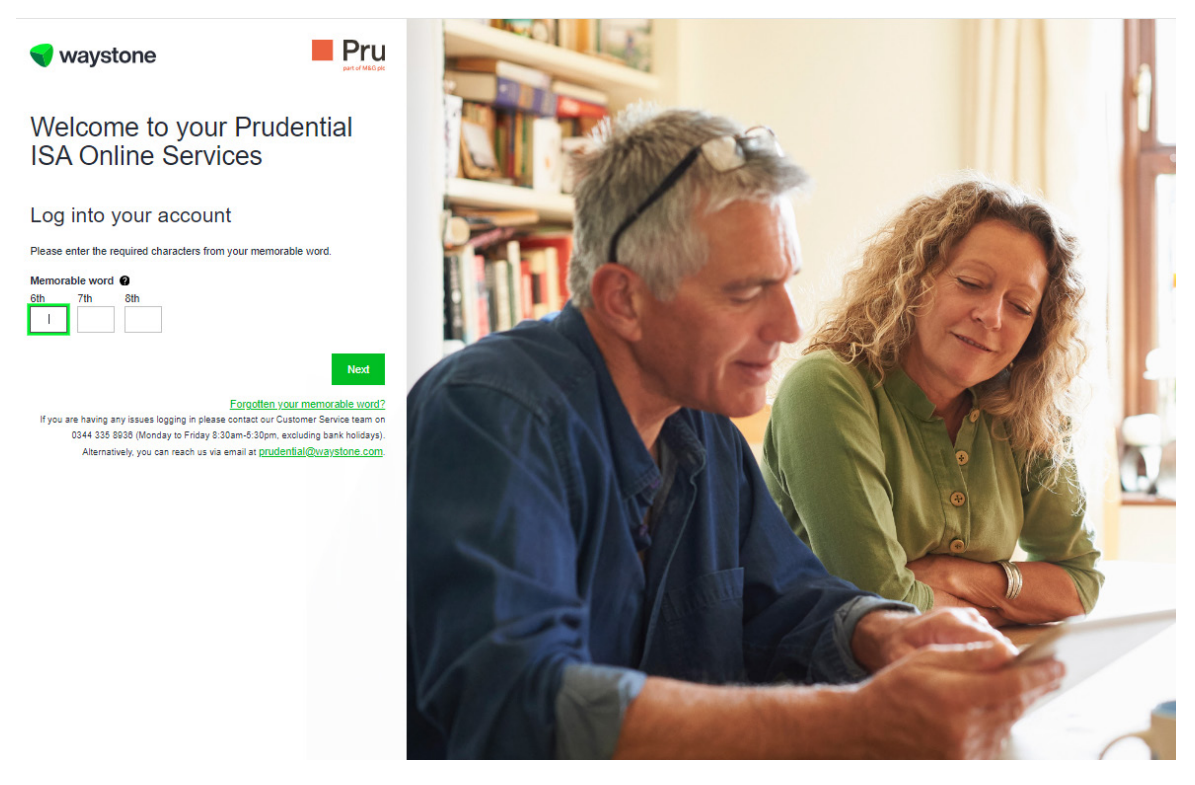

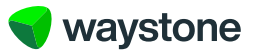

📢 waystone

### 1.2 WHAT IF I HAVE FORGOTTEN MY PASSWORD?

You can follow the forgotten password link on the bottom of the login page, https://pruisa.waystone.com/auth/ login. From here you will be asked to confirm your username.

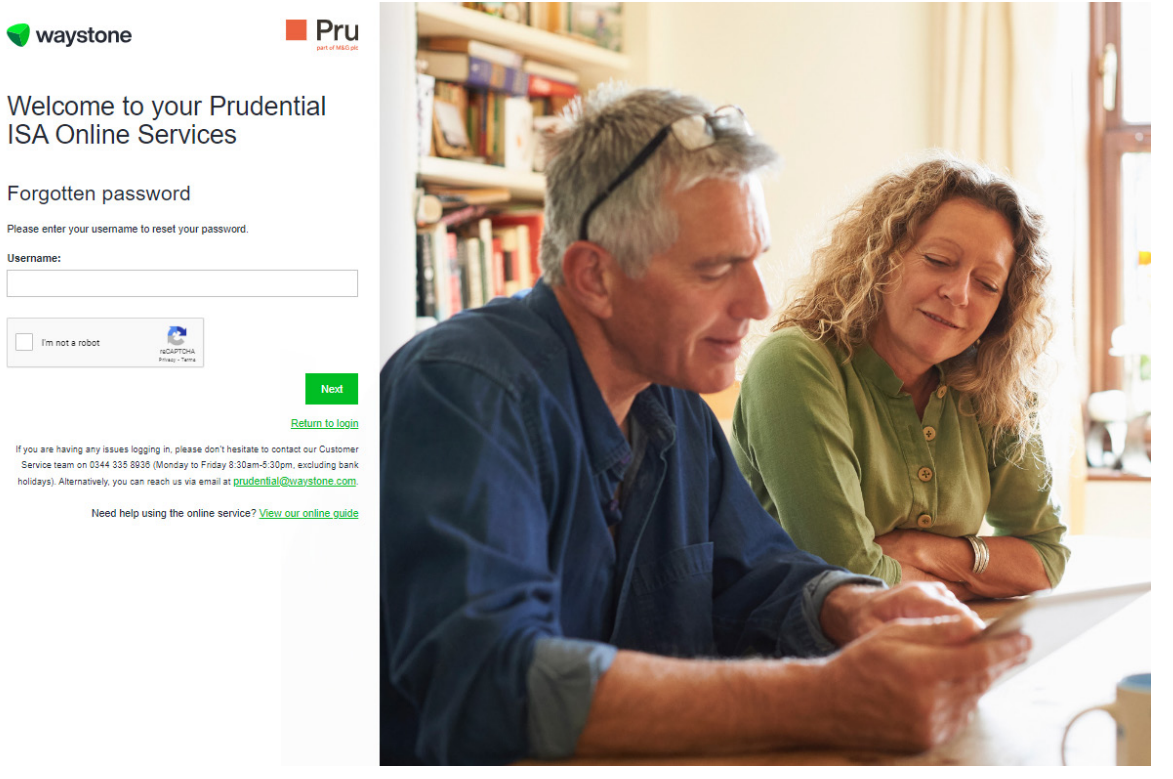

Once you have clicked next you will get a confirmation like the one below:

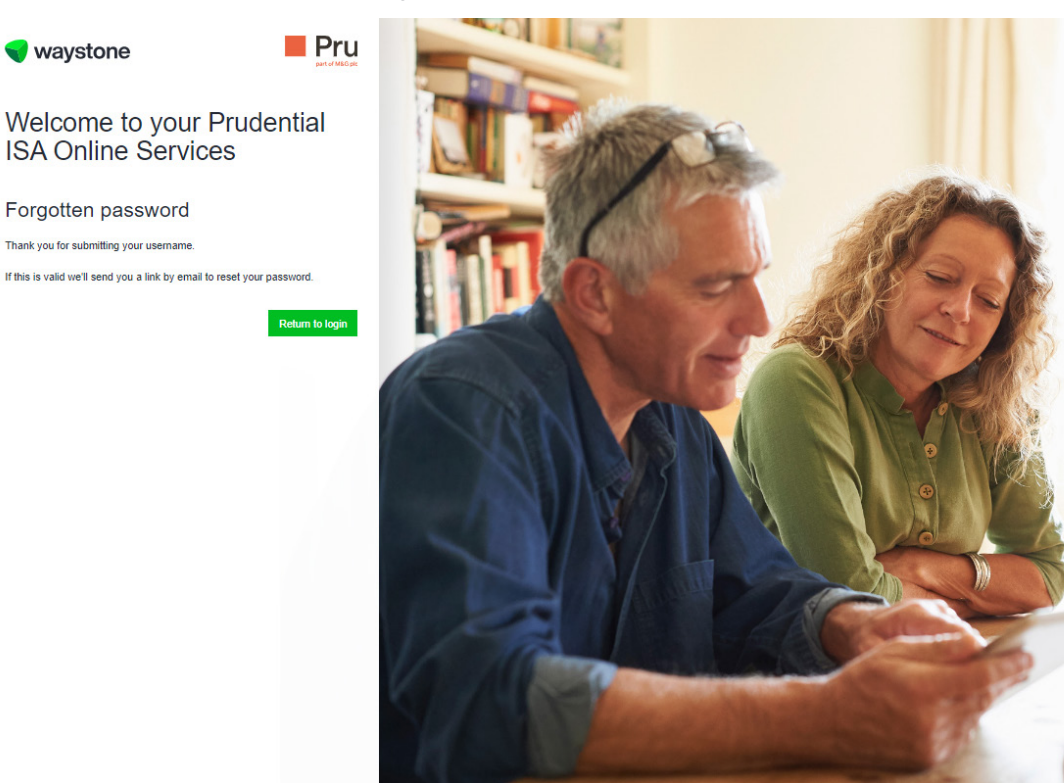

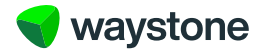

An email will then be sent, which will look something like this:

You have recently told us that you've forgotten your password for your Prudential ISA Online Services log on. Please click on the link below to reset your password.

https://uatpruisa.casfs.co.uk/auth/reset-password/80c50991cf40400daafd88519535530f

Please remember that your log on details should never be shared with anyone else.

If you have not requested a change to your account, please contact our customer service team on 0344 335 8936 or go to the contact us section of the Prudential ISA Online Services. The line is open Monday to Friday 8:30 am to 5:30 pm, excluding bank holidays.

### This is an automatically generated email. Please do not reply to this email.

From here you can follow the link and go on to reset your password. If you are still having problems, you can call our customer service team on 0344 335 8936.

An email confirmation will be sent once you have successfully reset your password.

#### 1.3 WHAT IF I HAVE FORGOTTEN MY MEMORABLE WORD?

You can follow the forgotten memorable word link, on the page where you would normally confirm your memorable word prior to completing login. From here you will be sent a link to reset your memorable word.

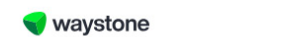

# Welcome to your Prudential ISA Online Services

Forgotten memorable word

If you've entered a valid username on the previous screen we'll send you a link to reset your memorable word. Need help using the online service? <u>View our online guide</u>

Return to login

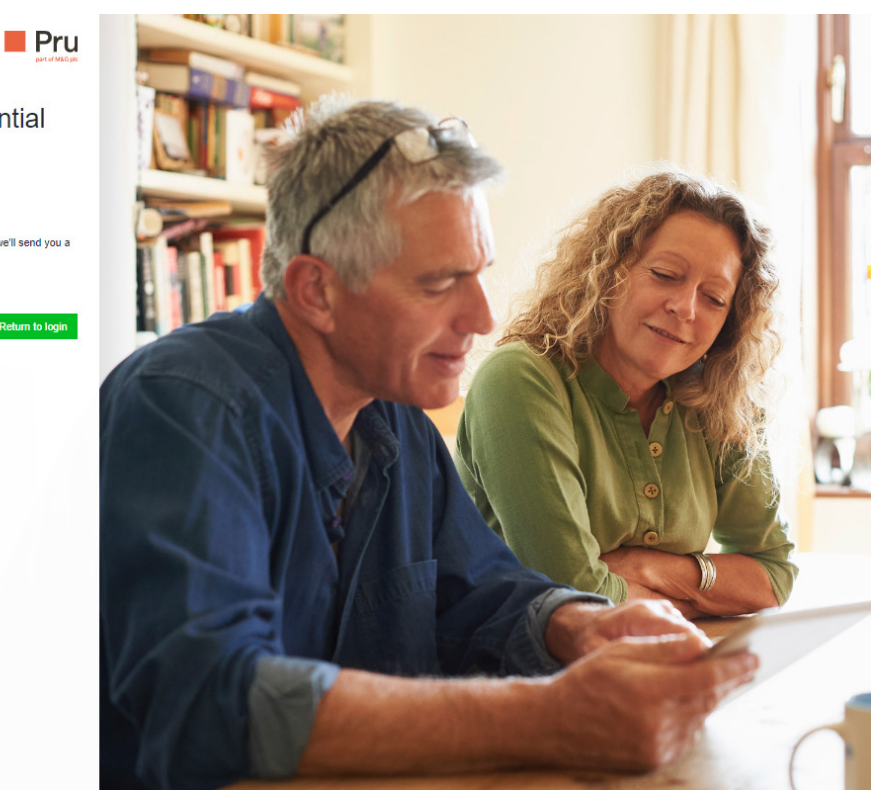

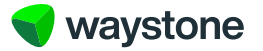

You will receive an email that looks something like the below and from here you can follow the link and create a new memorable word. If you are still having problems, you can call our customer service team on 0344 335 8936.

You have recently told us that you've forgotten your memorable word for your Prudential ISA Online Services log on. Please click on the link below to reset your memorable word.

https://uatpruisa.casfs.co.uk/auth/reset-memorableword/d50a12a54c594c2c9edbde31c8231399

If the above link doesn't work, please copy and paste the URL into your browser's address bar.

Please remember that your log on details should never be shared with anyone else.

If you have not requested a change to your account, please contact our customer service team on 0344 335 8936 or go to the contact us section of the Prudential ISA Online Services. The line is open Monday to Friday 8:30 am to 5:30 pm, excluding bank holidays.

### This is an automatically generated email. Please do not reply to this email.

You will receive an email confirmation once you have successfully updated your memorable word.

**1.4 WHAT IF I WANT TO CHANGE MY PASSWORD OR MEMORABLE WORD ONCE I AM REGISTERED?** If you haven't forgotten any of your login credentials and wish to change your password or memorable word, this can be done via the 'My account' tab, which you will find at the top of your dashboard, once you have logged in.

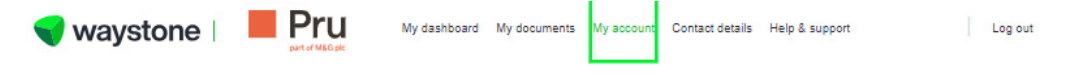

## My account

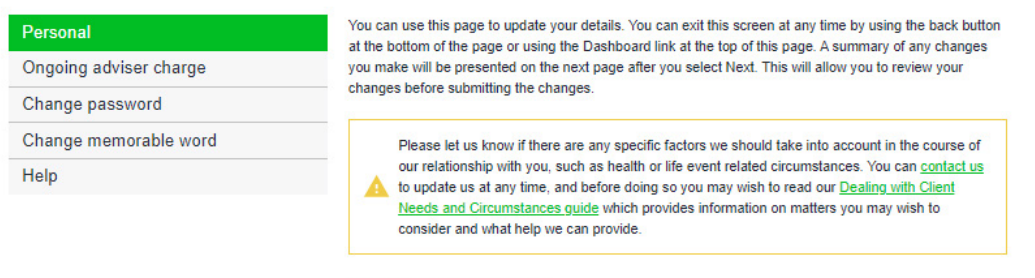

### Personal details

If changes are required to your personal details, please contact our customer support team on 0344 335 8936 (Monday to Friday 8:30am - 5:30pm, excluding bank holidays) or contact your adviser.

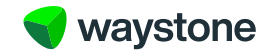

### 1.5 RESETTING MY PASSWORD

You will be required to confirm your old password and then double key the new password.

| 💙 waystone   📕 P       | My dashboard My documents My account Contact details Help & support                                               | Log out |
|------------------------|----------------------------------------------------------------------------------------------------|---------|
| My account             |                                                                                                    |         |
| Personal               | Change password                                                                                                   |         |
| Ongoing adviser charge | Your password must be at least 8 characters long, including upper and                                             |         |
| Change password        | lower case characters, a number and a special character. Special<br>characters //" can't be used in your password |         |
| Change memorable word  |                                                                                                    |         |
| Help                   |                                                                                                    | Show @  |
|                        | New password*                                                                                                    | Show @  |
|                        | Confirm new password*                                                                                             | Show @  |
|                        |                                                                                                    | Next    |

A confirmation message will be displayed, like the screenshot below, once you have successfully updated your password and you will get an email confirmation also confirming this has successfully taken place.

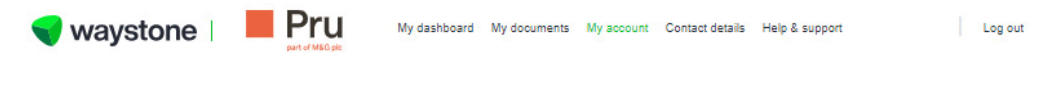

# My account

| Personal               | Your password has been changed. |
|------------------------|---------------------------------|
| Ongoing adviser charge |                                 |
| Change password        |                                 |
| Change memorable word  |                                 |
| Help                   |                                 |

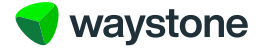

### 1.6 RESETTING MY MEMORABLE WORD

You will be required to confirm your old memorable word and then double key the new memorable word.

|                                                                    | My dashboard My documents My account Contact details Help & support                           | Log out |
|--------------------------------------------------------------------|-----------------------------------------------------------------------------------------------|---------|
| /ly account                                                        |                                                                                               |         |
| Personal                                                           | Change memorable word                                                                         |         |
|                                                                    |                                                                                               |         |
| Ongoing adviser charge<br>Change password                          | It must be at least 8 characters long and only contain A-Z characters.                        | Show @  |
| Ongoing adviser charge<br>Change password<br>Change memorable word | It must be at least 8 characters long and only contain A-Z characters.<br>Old memorable word* | Show @  |

Confirm new memorable word\*

Т

A confirmation message will be displayed like the screenshot below, once you have successfully updated your memorable word, and you will get an email confirmation also confirming this has successfully taken place.

|                        | My dashboard My documents My account Contact details Help & support Log out |
|------------------------|-----------------------------------------------------------------------------|
| My account             |                                                                             |
| Personal               | Your memorable word has been changed.                                       |
| Ongoing adviser charge |                                                                             |
| Change password        |                                                                             |
| Change memorable word  |                                                                             |
| Help                   |                                                                             |

Show @

Confirm